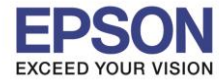

### 1. <u>Connect Wireless ที่เครื่องคอมพิวเตอร์ กับ Router หรือ Access Point</u>

1.คลิกที่ ด้านบบนขวาของหน้าจอจากนั้นคลิกที่ Router หรือ Access Point เพื่อทำการเชื่อมต่อ Wireless

| Wi-Fi: On    |      |            |     |
|--------------|------|------------|-----|
| Turn Wi-Fi ( | Off  |            |     |
| 🗸 alika13    |      | A 😤        | ĺ   |
| 88/159       |      | <b>₽</b> 🔶 | b   |
| 88/211       |      | 9 😤        | ľ   |
| @ 3BB_WiFi   |      | (c.        |     |
| @Sj9         |      |            | l   |
| @TRUEWIFI    |      | (          |     |
| @TRUEWIFI.   |      | (          | ľ   |
| AKK          |      |            |     |
| Aloha Satho  | rn   |            | er. |
| AP@SBBKK-    | 1327 |            |     |
| Connectify-  | me   | 0 1        |     |
| Follow Me    |      |            | ľ   |
| 1000 0 1110  |      | -          | ł.  |

# 2. <u>เช็ค IP Address ที่เครื่องคอมพิวเตอร์ เพื่อจะนาไปเช็ต IP Address ให้เครื่องพิมพ์ L550</u>

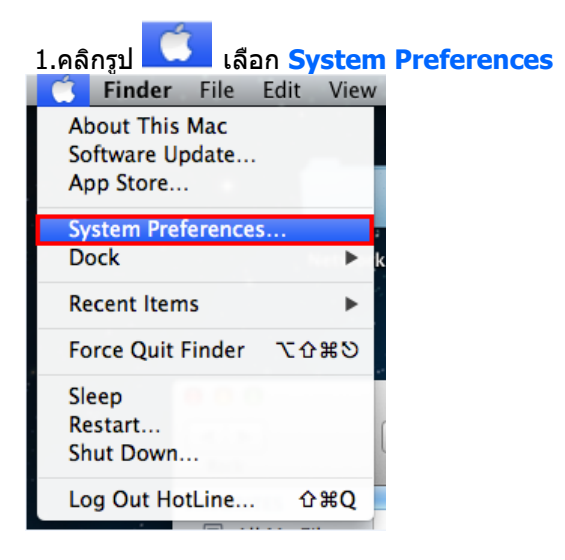

### 2.จะปรากฎหน้าต่างดังรูป จากนั้นดับเบิ้ลคลิกที่ Network

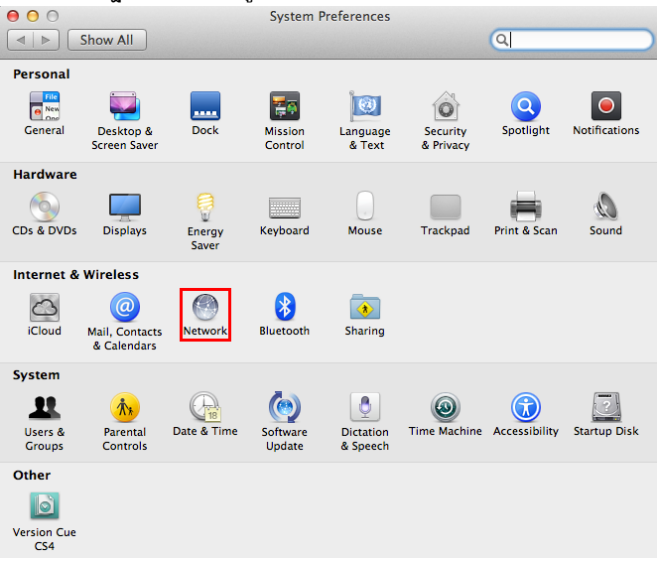

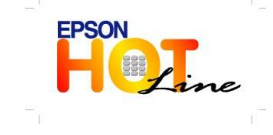

 สอบถามข้อมูลการใช้งานผลิตภัณฑ์และบริการ โทร.0-2685-9899

- เวลาทำการ : วันจันทร์ ศุกร์ เวลา 8.30 17.30 น.ยกเว้นวันหยุดนักขัดฤกษ์
- <u>www.epson.co.th</u>

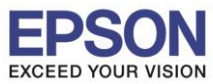

# 3.คลิก <mark>Advanced</mark>

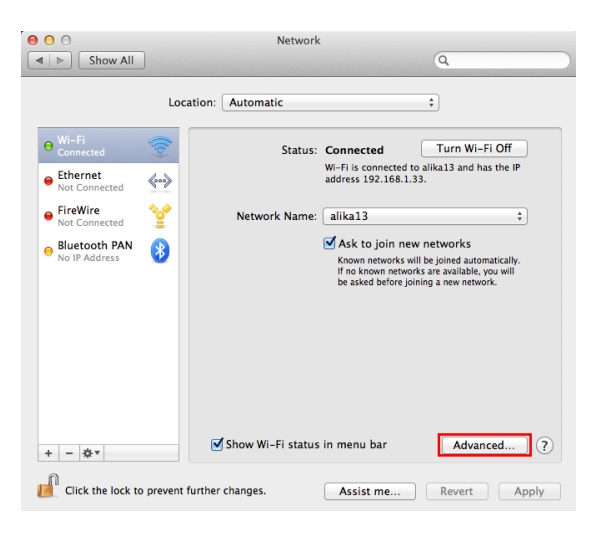

4.วิธีการเช็ค IP Address เลือก แถบ TCP/IP ดัวที่จะนำไปเซ็ตWi-Fi จะต้องเป็น 192.168.1.XX ยกเว้น 192.168.1.33

| Wi-Fi TCP/IP DNS V                                | VINS 802.1X Proxie | s Hardware       |
|---------------------------------------------------|--------------------|------------------|
| Configure IPv4: Using DHCP                        | \$                 |                  |
| IPv4 Address: 192.168.1.33                        |                    | Renew DHCP Lease |
| Subnet Mask: 255.255.255.0<br>Router: 192.168.1.1 | DHCP Client ID:    | ( If required )  |
| Configure IPv6: Automatically                     | \$                 |                  |
| Router:<br>IPv6 Address:<br>Prefix Length:        |                    |                  |
|                                                   |                    |                  |

3. <u>วิธีการติดตั้งได</u>ร์เวอร์และเซ็ต IP Address

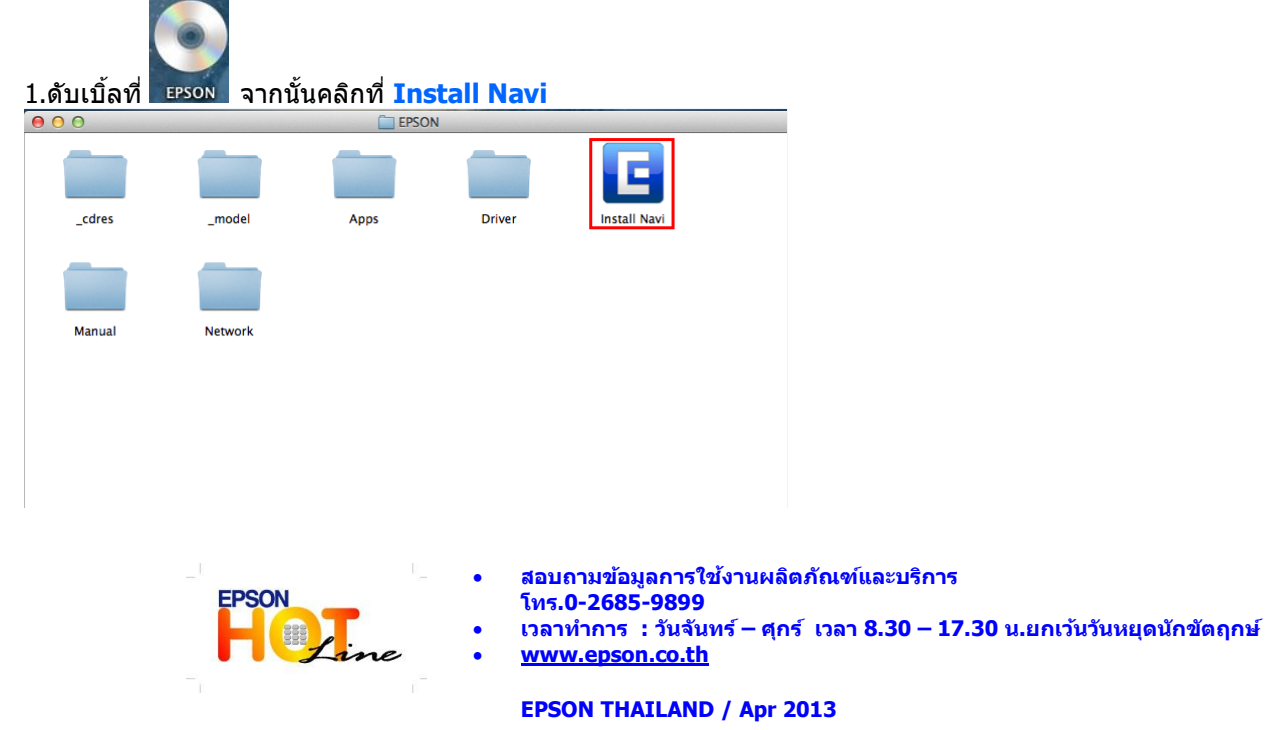

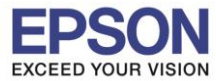

#### 2.ใส่ Password (หากมี) จากนั้นคลิก OK

| Install Navi wants to make changes. Type your password to allow this. |
|-----------------------------------------------------------------------|
| Name: HotLine                                                         |
| Password:                                                             |
| Cancel                                                                |

## 3. คลิก I agree to the contents of the License Agreement. จากนั้นคลิก Next

| 00                                                                                                    | EPSON L550 Series                                                                                                    |
|----------------------------------------------------------------------------------------------------|----------------------------------------------------------------------------------------------------|
| Read the following Lie                                                                                                    | ense Agreement carefully.                                                                                                    |
| SEIKO EPSON COF<br>SOFTWARE LICEN                                                                                                    | IPORATION<br>SE AGREEMENT                                                                                                    |
| IMPORTANT! READ THIS<br>fontware, typefaces and<br>should only be installed<br>CORPORATION ("EPSON<br>Software, you are repre<br>read this Agreement car<br>conditions of this Agreen                                                                                                    | SOFTWARE LICENSE AGREEMENT CAREFULLY. The computer software product,<br>for data, including any accompanying explanatory written materials (the "software")<br>or used by the Licensee ("you") on the condition you agree with SEIKO EPSON<br>) to the terms and conditions set forth in this Agreement. By installing or using the<br>senting to agree all the terms and conditions set forth in this Agreement. You should<br>edully before installing or using the Software. If you do not agree with the terms and<br>ment, you are not permitted to install or use the Software.                                                                                                    |
| <ol> <li>License. EPSON and<br/>limited license to install<br/>directly or via network.<br/>Software, provided that<br/>of this Agreement, (b) e<br/>in relation to the networ<br/>against all damages, los<br/>consequence of such us<br/>may also make copies c<br/>copyright notice is repro-</li> </ol> | ts suppliers grant you a personal, nonexclusive, royalty-free, non-sublicensable<br>and use the Software on any single computer or computers that you intend to use<br>You may allow other users of the computers connected to the network to use the<br>you (a) ensure that all such users agree and are bound by the terms and conditions<br>nsure that all such users use the Software only in conjunction with the computers and<br>k of which they form part, and (c) indemnify and keep whole EPSON and its suppliers<br>ses, costs, expenses and liabilities which EPSON or its suppliers may incur as a<br>ris failing to observe and perform the terms and conditions of this Agreement. You<br>f the Software as necessary for backup and archival purposes, provided that the<br>duced in its entirety on the backup copy. The term "Software" shall include the |
| I agree to the content                                                                                                    | s of the License Agreement.                                                                                                    |
| Cancel                                                                                                    | Next 🔿                                                                                                    |
|                                                                                                    |                                                                                                    |

#### 4. คลิก Next

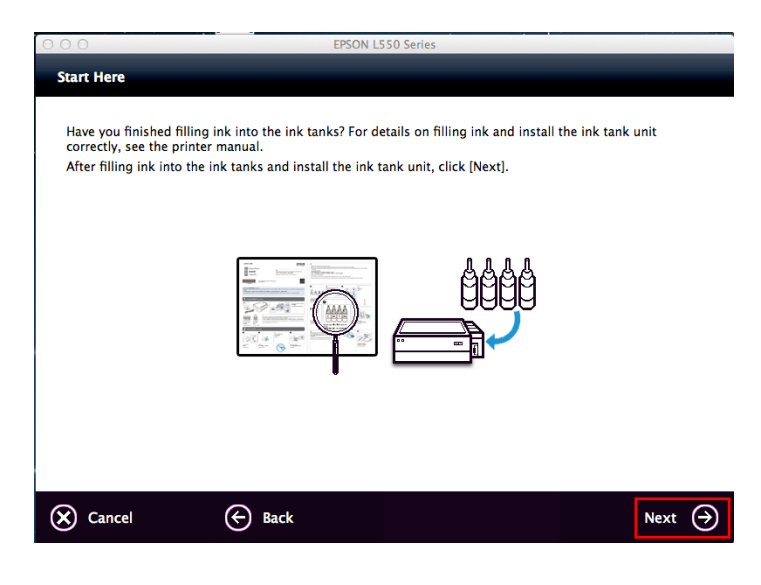

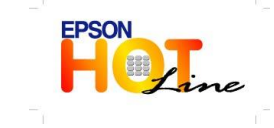

🕨 สอบถามข้อมูลการใช้งานผลิตภัณฑ์และบริการ

- โทร**.0-2685-9899**
- เวลาทำการ : วันจันทร์ ศุกร์ เวลา 8.30 17.30 น.ยกเว้นวันหยุดนักขัตฤกษ์
- www.epson.co.th

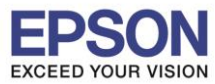

### 5. จากนั้นคลิก Install

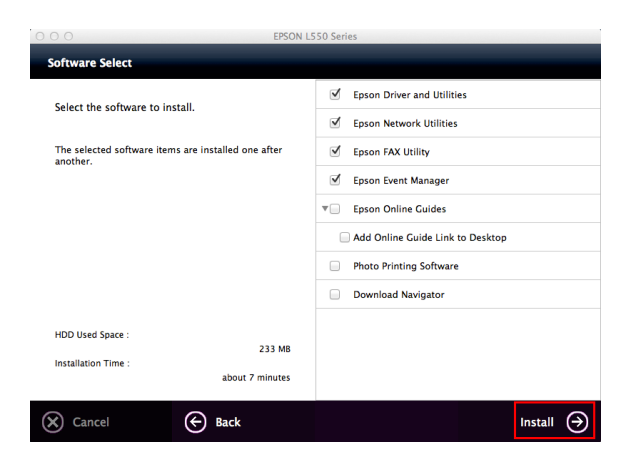

#### 6. จะปรากฎหน้าต่างกำลังติดตั้ง

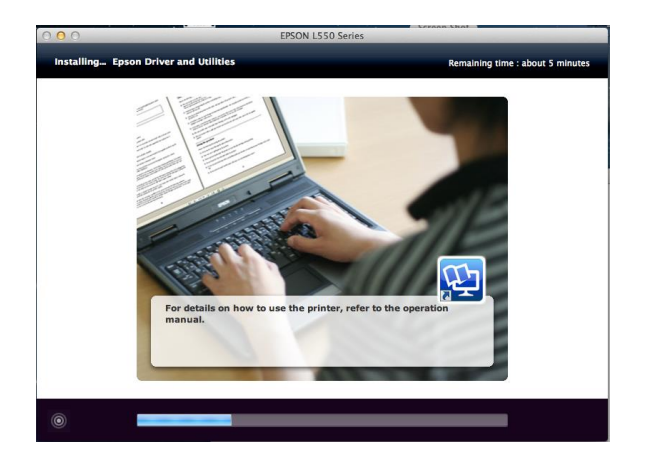

# 7. คลิก Ink charging is complete. จากนั้นคลิก Next

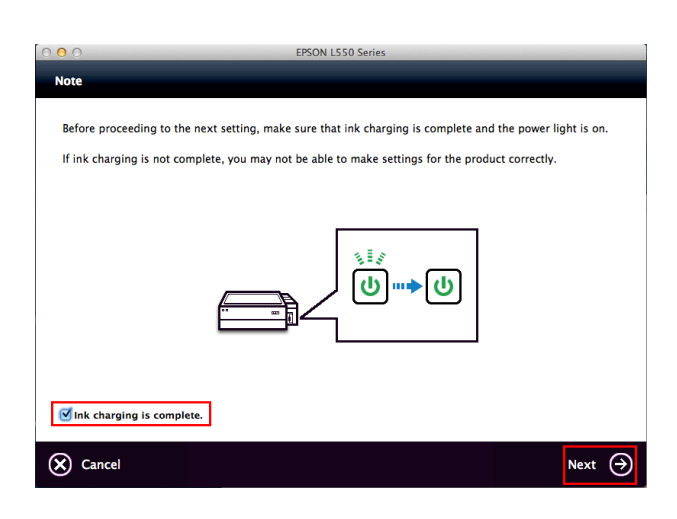

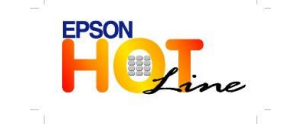

🕨 สอบถามข้อมูลการใช้งานผลิตภัณฑ์และบริการ

- โทร**.0-2685-9899**
- เวลาทำการ : วันจันทร์ ศุกร์ เวลา 8.30 17.30 น.ยกเว้นวันหยุดนักขัตฤกษ์
- www.epson.co.th

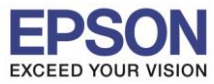

### 8. คลิก Ethernet Network Connection

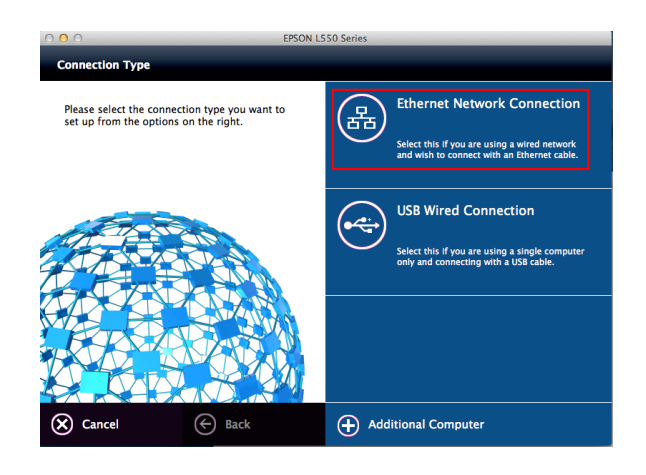

9. จะปรากฏหน้าต่างให้ตรวจสอบการเชื่อมต่อ(สายLAN) และเปิดเครื่องพิมพ์ดังรูป จากนั้นคลิก Next

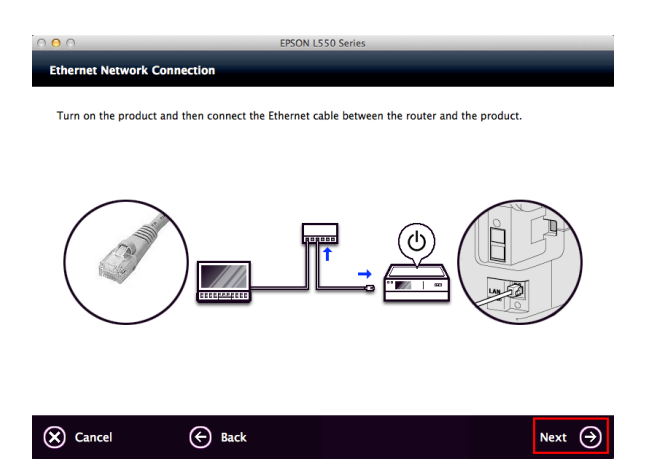

10. ที่หน้าต่าง Firewall Warning คลิก Next

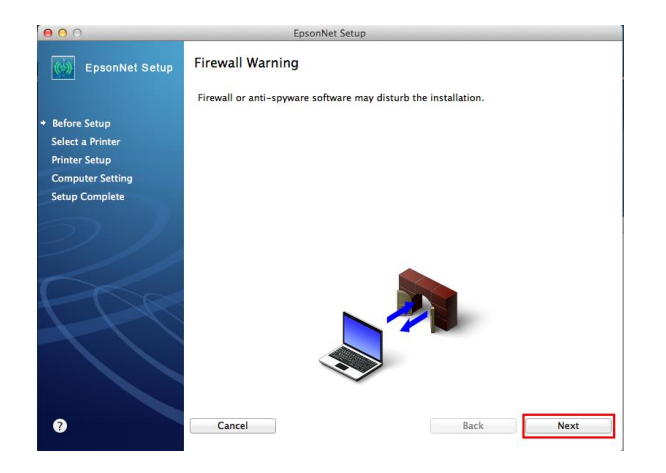

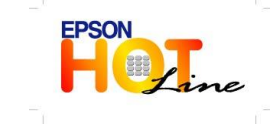

สอบถามข้อมูลการใช้งานผลิตภัณฑ์และบริการ

- โทร.**0-2685-9899**
- เวลาทำการ : วันจันทร์ ศุกร์ เวลา 8.30 17.30 น.ยกเว้นวันหยุดนักขัตฤกษ์
- www.epson.co.th

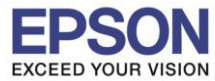

11. ที่หน้าต่าง Select a Printer จะปรากฏชื่อเครื่องพิมพ์ L550 Series ดังรูป จากนั้นคลิก Next

| 00               | E                                                                        | psonNet Setup                                                                                           |                                                  |                    |
|------------------|--------------------------------------------------------------------------|----------------------------------------------------------------------------------------------------|--------------------------------------------------|--------------------|
| EpsonNet Setup   | Select a Printer                                                         |                                                                                                    |                                                  |                    |
| Refore Setun     | Select the printer you<br>the printer. The MAC<br>the Network Installati | want to set up from the list. Use<br>address can be found on the netv<br>on Guide for more information) | the MAC address to ic<br>vork status sheet. (Ple | lentify<br>ase see |
| Select a Printer |                                                                          | ,                                                                                                    |                                                  |                    |
| Printer Setup    | Model Name                                                               | Status                                                                                                  | MAC Address                                      | IP Addre           |
| Computer Cotting | L550 Series                                                              | Network Already Setup                                                                                   | B0E8928621BD                                     | 192.16             |
| Computer Setting |                                                                          |                                                                                                    |                                                  |                    |
| Setup Complete   |                                                                          |                                                                                                    |                                                  |                    |
|                  |                                                                          |                                                                                                    |                                                  |                    |
|                  |                                                                          |                                                                                                    |                                                  |                    |
|                  |                                                                          |                                                                                                    |                                                  |                    |
|                  |                                                                          |                                                                                                    |                                                  |                    |
|                  |                                                                          |                                                                                                    |                                                  |                    |
|                  |                                                                          |                                                                                                    | Search Aga                                       | in                 |
|                  |                                                                          |                                                                                                    |                                                  |                    |
|                  |                                                                          |                                                                                                    |                                                  |                    |
|                  |                                                                          |                                                                                                    |                                                  |                    |
|                  |                                                                          |                                                                                                    |                                                  |                    |
|                  |                                                                          |                                                                                                    |                                                  |                    |
|                  |                                                                          |                                                                                                    |                                                  |                    |
|                  |                                                                          |                                                                                                    |                                                  |                    |
|                  |                                                                          |                                                                                                    |                                                  |                    |

# 12. ที่หน้าต่าง IP Address Setting เลือกหัวข้อ Set the IP Address Manually (Advance) จากนั้นใส่ค่า IP Address / Subnet Mask / Default Gateway ดังรูป ในที่นี้ให้เป็น IP : 192.168.1.56 จากนั้นคลิก Next

| 00                                                                                | EpsonNet Setup                                                                                                    |                 |                               |
|-----------------------------------------------------------------------------------|----------------------------------------------------------------------------------------------------|-----------------|-------------------------------|
| EpsonNet Setup                                                                    | IP Address Settings                                                                                                    |                 |                               |
| <ul> <li>Before Setup</li> <li>Select a Printer</li> <li>Printer Setup</li> </ul> | L550 Series MAC Address: B0E89286218D<br>If your network supports DHCP, IP address settings can be acquired automatically.<br>Select Address Manually if your network does not support DHCP. |                 |                               |
| Computer Setting                                                                  | Acquire the IP Address Automatically Using DHCP (Recommended)                                                                                                    | Configure IPv4: | Using DHCP ‡                  |
|                                                                                   | Set the IP Address Manually (Advanced)                                                                                                    | IPv4 Address:   | 192.168.1.33                  |
|                                                                                   | IP Address:                                                                                                    | Subnet Mask:    | 255.255.255.0 DHCP Client ID: |
| Pos                                                                               | 192 168 1 56<br>Subnet Mask:                                                                                                    | Router:         | 192.168.1.1                   |
| +10                                                                               | 255 255 0<br>Default Gateway:                                                                                                    | Configure IPv6: | Automatically                 |
|                                                                                   | 192 168 1 1                                                                                                    | Doutor          |                               |
| ?                                                                                 | Cancel Back Next                                                                                                    |                 |                               |

13. จะปรากฏหน้าด่าง Confirm Connection คลิก Next

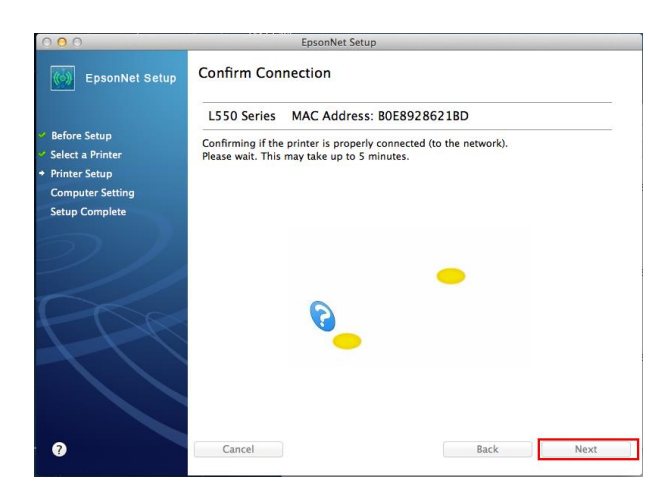

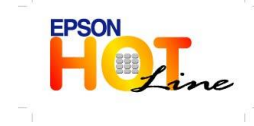

- สอบถามข้อมูลการใช้งานผลิตภัณฑ์และบริการ
  - โทร**.0-2685-9899**
- เวลาทำการ : วันจันทร์ ศุกร์ เวลา 8.30 17.30 น.ยกเว้นวันหยุดนักขัตฤกษ์
- www.epson.co.th

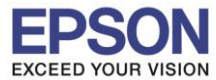

#### 14. จะปรากฏหน้าต่าง Installation Complete คลิก Finish

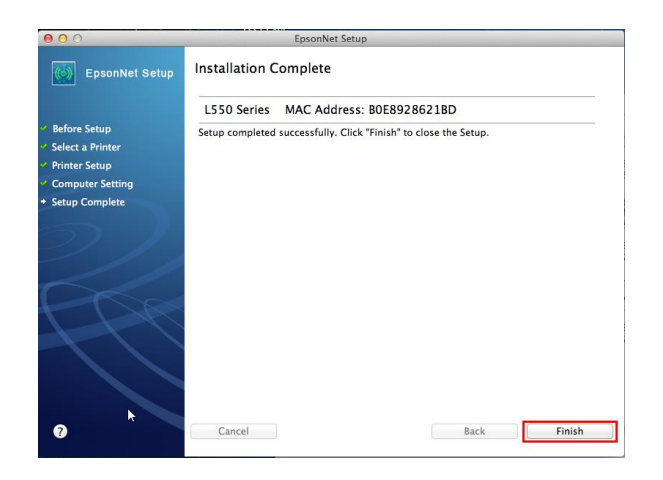

15. คลิกที่ 🛨 เลือก EPSON L550 Series

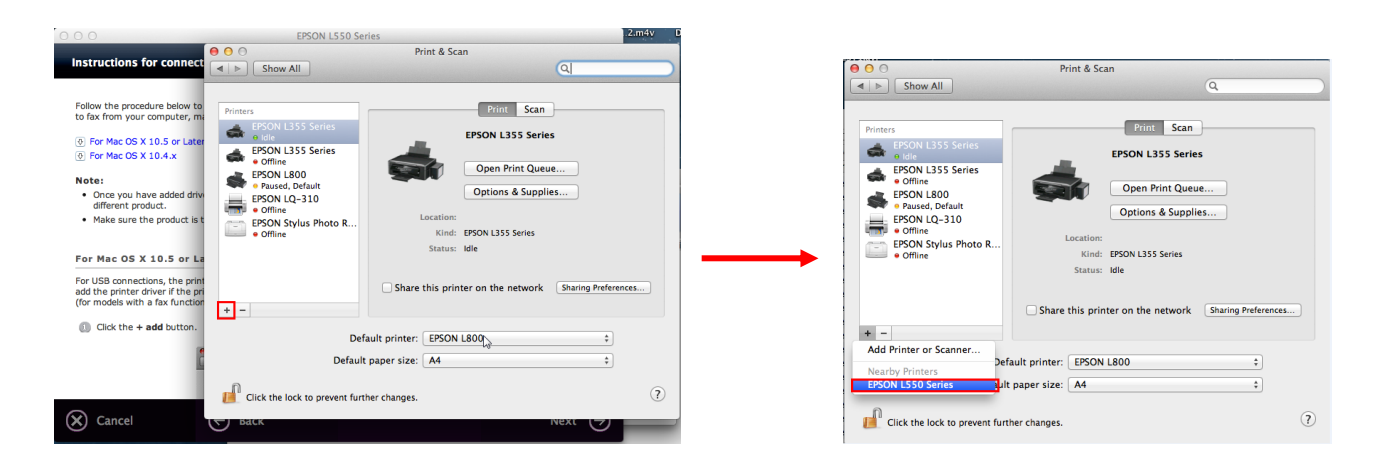

16. จะปรากฏหน้าต่าง Setting up "EPSON L550 Series..." จากนั้นคลิก Options & Supplies..

| Print & Scan                                                                                                    | 😝 🖯 🗁 Print & Scan                                                                                                    |
|----------------------------------------------------------------------------------------------------|----------------------------------------------------------------------------------------------------|
| Show All                                                                                                    | Image: Show All     Image: Qarage                                                                                                    |
| Printers     Setting up 'EPSON LSS0 Series'       PSON L3     Configuring the device       • Offine     Configuring the device       • Offine     Configuring the device       • Offine     Configure       • Offine     Configure       • Offine     Configure       • Offine     Configure       • Offine     Configure       • Offine     Location:       • Offine     Status: Idle       • Offine     Share this printer on the network       * -     Sharing Preferences | Printers       Print       Scan         PSON L355 Series       Berson L355 Series       Print Scan         PSON L355 Series       Print Scan       Den Print Queue         PSON L50 Series       Print Scan       Den Print Queue         PSON L50 Series       Print Scan       Den Print Queue         PSON L50 Series       Print Scan       Den Print Queue         PSON L50 Series       Print Print Scan       Den Print Queue         Point PSON L50 Series       Print Print Scan       Den Print Queue         Point PSON L50 Series       Print PSON L50 Series       Status: Idle         Print PSON Printer       Printer on the network       Sharing Preferences |
| Default printer: EPSON L800 \$                                                                                                    | Default printer: EPSON L800 \$                                                                                                    |
| Default paper size: A4 ‡                                                                                                    | Default paper size: A4 +                                                                                                    |
| Click the lock to prevent further changes.                                                                                                    | Click the lock to prevent further changes.                                                                                                    |

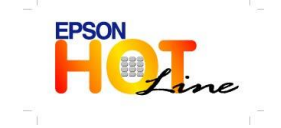

- สอบถามข้อมูลการใช้งานผลิตภัณฑ์และบริการ
  - โทร**.0-2685-9899**
- เวลาทำการ : วันจันทร์ ศุกร์ เวลา 8.30 17.30 น.ยกเว้นวันหยุดนักขัตฤกษ์
- www.epson.co.th

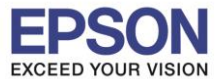

#### 17. ไปที่ Utility คลิก Print Test Page จากนั้นคลิก OK

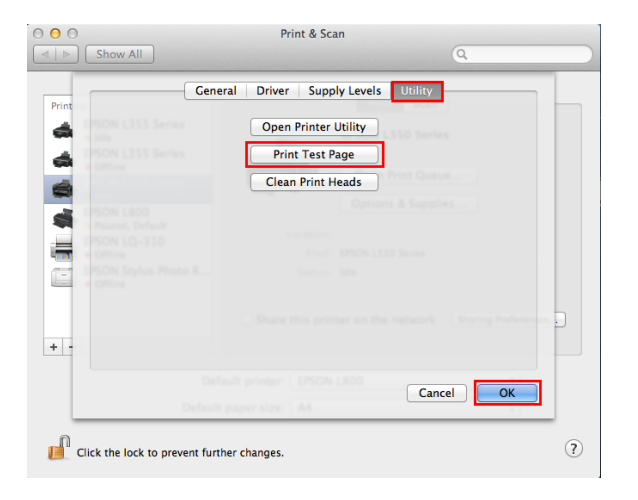

#### 18. คลิก **Next**

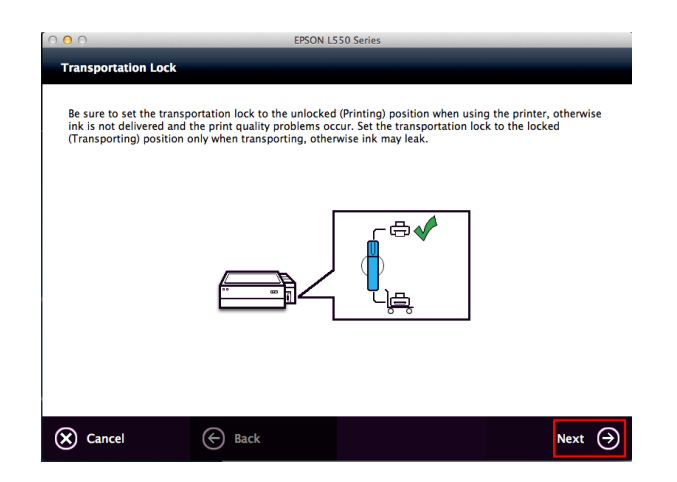

19. เลือก Do not Install จากนั้นคลิก Next

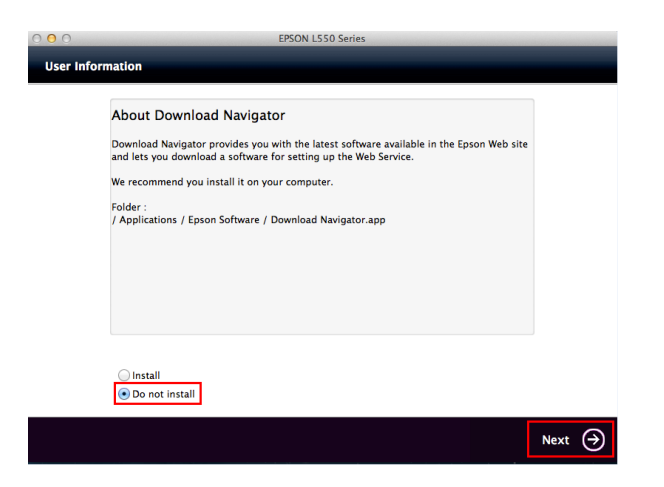

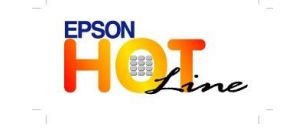

🕨 สอบถามข้อมูลการใช้งานผลิตภัณฑ์และบริการ

- โทร.**0-2685-9899**
- เวลาทำการ : วันจันทร์ ศุกร์ เวลา 8.30 17.30 น.ยกเว้นวันหยุดนักขัตฤกษ์
- www.epson.co.th

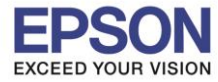

# 20. เลือก <mark>No</mark> จากนั้นคลิก <mark>Next</mark>

| ○ O EPSON L550 Series                                                                                                    | O O EPSON L550 Series                                                                                                    |
|----------------------------------------------------------------------------------------------------|----------------------------------------------------------------------------------------------------|
| User Information                                                                                                    | User Information                                                                                                    |
| Epson Web Support provides information on the latest software and services for your Epson product in a pop-up screen. Do you want to install Epson Web Support? | Installation was successfully completed.<br>Online Product Registration<br>Model Name : L550 Series<br>Thanks for buying Epson.<br>Please register your Epson product.<br>Online registration |
| N                                                                                                    | O<br>Next ↔                                                                                                    |

#### 21. คลิก <mark>Exit</mark>

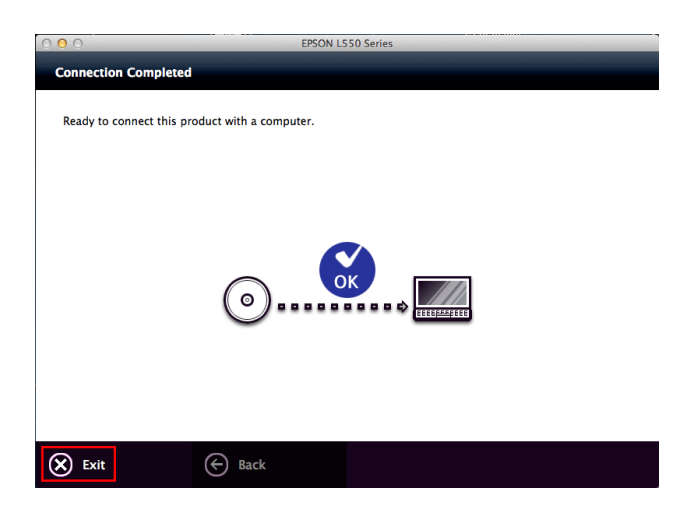

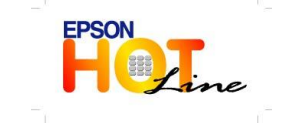

สอบถามข้อมูลการใช้งานผลิตภัณฑ์และบริการ โทร.0-2685-9899

- ี เวลาทำการ : วันจันทร์ ศุกร์ เวลา 8.30 17.30 น.ยกเว้นวันหยุดนักขัดฤกษ์
- www.epson.co.th